# <u> 럭시스 IP-PBX SDK 연동</u>

Java / JSP SDK (luxsys.jar)

주식회사 럭시스 http://www.luxsys.net 1600-5998

## <u>목 차</u>

- 1. SDK Package 구성
- 2. 설치
- 3. API 소스 설명
  - CTI 기능
  - luxsys\_killsession Pop창에서 웹 링크로 들어온 세샨 키를 없세버리는 방법/루틴
  - luxsys\_click2dial 전화 통화 방식: (Click-to-Dial 하고 Power/Multi-Dialer 기능)
  - luxsys\_transfer 바로 넘겨주기/돌려주기 기능: (Blind Transfer)
  - luxsys\_agentpause 상담원별 수신거부 설정 (로그인 / 로그아웃 / 후 처리 / 휴식 시간 / 식사 시간)
  - luxsys\_dndstate 업무용 상담원 상태를 실시간에 확인 하는 기능 (후처리,휴식시간,식사중, DND 수신거부)
  - luxsys\_devstate 단말기 실시간 상태확인 (BLF/SLA 상태)
  - luxsys\_hangup 전화 끊기 (Hangup)
  - luxsys\_talkback 럭시스 ARS 하고 외부 웹 CRM 연동시 Action/URL 링크로 실행 하는 스크리프트의 API

# <u>SDK Package 구성</u>

SDK 기술 라이센스:

license.txt

SDK 설명서:

readme.txt

JAR library module:

- postgresql-8.4-701.jdbc3.jar
- luxsys.jar

JSP Sample,샘플 소스:

- index.html
- call.jsp
- cdr.jsp

## <u>설치</u>

Windows OS 환경에서 Tomcat 웹서버 설치 및 사용 방법:

- 1) Java JDK 하고 JRE 를 서버에 설치를 합니다.
- 2) 아래 웹 사이트에서 Tomcat 6.x 소프트웨어를 다운로드 하고 설치를 합니다. <u>http://tomcat.apache.org/</u>
- 3) 윈도의 시시템 속성에서 %CATALINA\_HOME 환경 변수를 설정하고 SDK 위한 Class 하고 lib 폴더를 생성합니다. *C:\mkdir %CATALINA\_HOME\shared\lib*
- 4) 럭시스 SDK Luxsys.jar 파일을 %CATALINA\_HOME\shared\lib 풀더에 복사 하고 (postgresql-8.4-701.jdbc3.jar) PostgreSQL JDBC 드라이버를 %CATALINA\_HOME\lib 풀더에 복사를 합니다.
- 5) %CATALINA\_HOME\conf\catalina.properties 파일을 열어서 아래 설명에 따라 수정을 합니다. catalina.properties의 shared.loader 단어를 찾아서 shared.loader의 내용를 변경 합니다.

shared.loader=\${catalina.base}/shared/lib,\${catalina.base}/shared/lib/\*.jar,\${catalina.home}/shared/lib,\${catalina.home}/shared/lib/\*.jar

%CATALINA\_HOME\conf\catalina.policy 파일에 아래 내용을 추가 합니다. grant codeBase "file:\${catalina.home}/shared/lib/-" { permission java.security.AllPermission; };

- ,,
- 6) Custom Tag 설정 파일을 **\${catalina.base}/tlds**/ 풀더에 복사 합니다. *\${catalina.base}/tlds/luxsys.tld*
- 7) Tomcat 서버를 재실행 하고 설치가 완료가 됩니다.

| CTI 기능 사용하기 위해서 사용                                                                                                    | 자 컴퓨터에 대기업 ECRM 프로그램을 설치를 해야됩니다.                                                                                                    |
|----------------------------------------------------------------------------------------------------|----------------------------------------------------------------------------------------------------|
| 파일(E) 편집(E) 보기( <u>V</u> ) 관리(S<br>새고객<br>전화기 섬정(D)                                                                                                    | () 창(业) 도움말(H)<br>(♥ 통화기록 월 청취조건 한 콜백번호 10스트 전화관리 ☑ SMS 전송                                                                                                    |
| <ul> <li>전화기 실장(<u>0</u>)</li> <li>프로그램 설정</li> <li>기능 목록(<u>E</u>)</li> <li>데이타 백업(<u>B</u>)</li> <li>고객 DB 업로드 및 분배</li> <li>이력통계</li> <li>인쇄 설정 (<u>S</u>)</li> <li>로그아웃(<u>0</u>)</li> <li>조료(X)</li> </ul> | ▲로그램 설정       ×         기본 세팅 CTI 설정       CTI 참리 방식         ○ 내장 CRM 처리       CTI 팝업창         ○ 웹링크 (Web)       노랑 팝업창 시간 15 ♣ 초         ○ 외부 프로그램 (Run)       - 팝업 창도 외부 CRM에서 처리      |
|                                                                                                    | 웹링크 주소: http://test.org/cti.php&<br>예 ) http://test.org/cti.php&cid=0216005998&cidname=LUXSYS&ipphone=3000&sess=1234<br>프로그램 설정은 관리자만 수정 할 수 있습니다.<br>변경사항을 적용하기 위해서는 프로그램을 다시 시작해야 합니다. |

```
Pop창에서 웹링크로 들어온 세샨 키를 없세버리는 방법/루틴:
public void luxsys_killsession(String Serverip, String Session);
값들:
 _ _ _ _ _ _ _ _ _ _
               STRING (서버 아이피/도메인 주소)
Serverip
Session
               STRING (세샨 키)
JSP:
        <%@ taglib prefix="luxsdk" uri="../../tlds/luxsys.tld" %>
        <luxsdk:killsess serverip='서田 0101川' uniqsess='<%=request.getParameter("sess")%>'/>
Java 샘플 (KilSessTag.java):
package lgi;
import java.io.*;
import javax.servlet.jsp.*;
import javax.servlet.jsp.tagext.*;
public class KillSessTag extends TagSupport {
private String serverip = "";
private String uniquess = "";
       public void setServerip(String serverip) { this.serverip = serverip; }
       public void setUniqsess(String uniqsess) { this.uniqsess = uniqsess; }
       public int doStartTag() throws JspException
               luxsys sdk = new luxsys();
               try {
                       sdk.luxsys_killsession(serverip,uniqsess);
               } catch (Exception ioe) {
                       try {
                              pageContext.getOut().println("SDK 실행실패!");
                       } catch (IOException e) {}
  return SKIP BODY;
```

전화 통화 방식: (Click-to-Dial 하고 Power/Multi-Dialer 기능)

public void luxsys\_click2dial (String Serverip, String ExtNum, String DialNum, String DOpts) throws IOException;

1) 서버: 럭시스 IP PBX의 아이피 주소 (도메인)

2) 내선:- 사용자의 단말 내선 번호입니다. 외부 발신 전화가 이 내선번호로 연결 됩니다.

- Click2Dial 기능 E-CRM 하고 연결 되고 있는 기능 입니다.AMP만 아니고 꼭 E-CRM에서 설정되야합니다.

- 사용하기 전에, E-CRM 프로그램에 들어가서 사용자관리 창에서 계정을 만들어서 <내선 1.> 선택 하고 저장 눌으면 설정이 됩니다

- 사용자관리 창에서 내선 번호를 선택 할 수 있는 4 가지 옵션이 있지만, 전화발신 할데는 <내선 1.>만 사용하게 됩니다.

남어지 세팅은 CTI 기능에서 사용합니다.

- <내선 1.>를 세팅할데 중복으로 설정되지 않도록 해야됩니다. <내선1.>을 한 계정에서만 세팅해야됩니다.

3) 거는 번호(들): 예: "0101234000,16005998"

4) **방법**: 숫자 (1,2,3,4)

<1>: 기본 세팅 (외부/내부 연결). 전화 걸데, 먼저 사용자의 단말 울리고, 전화를 받으면 상대방한데 전화 걸게 됩니다. <2>: ENUM /SIP URI 번호.

<3>: 기본 세팅 <1> 방대로, 전화가 먼저 상대방에서 울리고, 그 다음에 내선으로 연결됩니다.

<4>: 기본 세팅 <1> 방대로, 전화가 먼저 상대방에서 울리고, 그 다음에 내선으로 바로 연결됩니다 (인터콤 기능).

5) 예약콜 기능 사용할데는 방법값 하고 예약시간을 주면 됩니다.

예약 시간 방식: [년][월][일][시간][분] :yyyymmddhhmm

예: luxsys\_click2dial("서버아이피","3001","01012340074","1:201001301505");

외부 발신:

luxsys\_click2dial("서버아이피","3000","16005998",1);

luxsys\_click2dial("서버아이피","3000","0216005998,01012340074",3); // 멀티 다이얼 기능, 여러 번호로 동시에 걸기.

내선 걸기:

luxsys\_dial\_number("서버아이피","3000","3001",1);

#### JSP:

<%@ taglib prefix="luxsdk" uri="../../tlds/luxsys.tld" %> <luxsdk:c2dial exten='3000' dialnum='01012340074' opts='1'/>

```
Java 샘플 (c2dial.java):
class c2dial {
        public static void main(String[] args)
                 luxsys sdk = new luxsys();
                 try {
                         sdk.luxsys click2dial("서버아이푀","3000","0216005998","1");
                 } catch (Exception ioe) {
                         System.out.println("SDK 실행실패!");
Java Tag 샘플 (C2DialTag.java):
package Igi;
import java.io.*;
import javax.servlet.jsp.*;
import javax.servlet.jsp.tagext.*;
public class C2DialTag extends TagSupport {
private String serverip = "";
private String exten = "";
private String dialnum = "";
private String opts = "1";
        public void setServerip(String serverip) { this.serverip = serverip; }
        public void setExten(String exten) {
                                                this.exten = exten;
        public void setDialnum(String dialnum) { this.dialnum = dialnum; }
        public void setOpts(String opts) {
                                                this.opts = opts;
        public int doStartTag() throws JspException
                 luxsys sdk = new luxsys();
                 try {
                         sdk.luxsys click2dial(serverip,exten,dialnum,opts);
                 } catch (Exception ioe) {
                         try {pageContext.getOut().println("SDK 실행실패!");} catch (IOException e) {}
        return SKIP BODY;
```

바로 넘겨주기/돌려주기 기능: (Blind Transfer):

public void luxsys\_transfer (String Serverip, String ExtNum, String DialNum) throws IOException;

1) 서버: 럭시스 IP PBX의 아이피 주소 (도메인)

#### 2) 통화중인 내선번호:- 사용자의 단말 내선 번호입니다.

- Transfer 기능이 E-CRM 하고 연결 되고 있는 기능 입니다. AMP만 아니고 꼭 E-CRM에서 설정되야합니다.

- 사용하기 전에, E-CRM 프로그램에 들어가서 사용자관리 창에서 계정을 만들어서

<내선 1.> 선택 하고 저장 눌으면 설정이 됩니다.

- 사용자관리 창에서 내선 번호를 선택 할 수 있는 4 가지 옵션이 있지만, 전화발신 할데는 <내선 1.>만 사용하게 됩니다. 남어지 세팅은 CTI 기능에서 사용합니다.

- <내선 1.>를 세팅할데 중복으로 설정되지 않도록 해야됩니다. <내선1.>을 한 계정에서만 세팅해야됩니다.

3) 연결할 번호: 내선번호나 외부 발신 번호.

luxsys\_transfer("녹취서버아이피", "통화중인 내선번호", "연결할 번호")

외부로 넘겨주기:

luxsys\_transfer("192.168.2.95","4500","01022240000")

내부 내선으로 넘겨주기:

luxsys\_transfer("192.168.2.95","4500","4501")

상담원별 수신거부 설정 (로그인 / 로그아웃 / 후 처리 / 휴식 시간 / 식사 시간):

public void luxsys\_agentpause (String Serverip, String Extension, String paused) throws IOException;

값들:

\_ \_ \_ \_ \_ \_ \_ \_ \_

serverip STRING (서버 아이피/도메인 주소) extension STRING (상담원의 내선번호)

paused INTEGER (대기 상태 설정):

- 1 경우 (DND/ 수신거부 /통화중 / PAUSE / 후처리 )
- 10 경우 (대기중/수신거부 해제/ UNPAUSE / 후처리 해제 )
- 2 경우 (DND /휴식 시간 설정)
- 20 경우 (대기중/휴식 시간 해제)
- 0 상담원 로그인
- 3 상담원 로그아웃
- 4 경우 (DND /식사 시간 설정)
- 40 경우 (대기중/식사 시간 해제)
- 5 경우 (DND /문서수발신 설정) 상담업무중 고객에게 온 팩스를 확인 하거나 팩스를 고객에게 발송하거나 하는 업무를 동시에 하게 된 상태.
- 50 경우 (대기중/ 문서수발신 해제)
- 예) luxsys\_agentpause("192.168.2.95","4500",1) // DND 후처리 설정 luxsys\_agentpause("192.168.2.95","4500",10) // DND 후처리 해제 luxsys\_agentpause("192.168.2.95","4500",2) // DND 휴식시간 설정 luxsys\_agentpause("192.168.2.95","4500",20) // DND 휴식시간 하제 luxsys\_agentpause("192.168.2.95","4500",0) // 로그인 luxsys\_agentpause("192.168.2.95","4500",3) // 로그아웃

#### JSP 샘플:

<%@ taglib prefix="luxsdk" uri="../../tlds/luxsys.tld" %> <luxsdk:dnd serverip='서버 아이피' exten='내선번호' opts='1'/>

## Java Tag 샘플 (DNDTag.java):

#### package Igi;

```
import java.io.*;
import javax.servlet.jsp.*;
import javax.servlet.jsp.tagext.*;
public class DNDTag extends TagSupport {
private String serverip = "";
private String exten = "";
private String opts = "";
        public void setServerip(String serverip) {
                 this.serverip = serverip;
        public void setExten(String exten) {
                 this.exten = exten;
        public void setOpts(String opts) {
                 this.opts = opts;
        public int doStartTag() throws JspException
                 luxsys sdk = new luxsys();
                 try {
                         sdk.luxsys agentpause(serverip,exten,opts);
                 } catch (Exception ioe) {
                         try {
                                  pageContext.getOut().println("SDK 실행실패!");
                          } catch (IOException e) {}
  return SKIP BODY;
```

업무용 상담원 상태를 실시간에 확인 하는 기능 (후처리,휴식시간,식사중, DND 수신거부):

public int luxsys\_dndstate(String Serverip, String Extension);

값들:

\_ \_ \_ \_ \_ \_ \_ \_ \_ \_

Serverip STRING (서버 아이피/도메인 주소) Extension STRING (내선 번호)

return : int: 결과 코드

• 0 : 대기 중 (DND 해제/ 로그인 상대) )

- 1 : DND 설정 ( 후처리 중 )
- 2 : DND 설정 ( 휴식 시간 중 )
- 3 : DND 설정 (상담원이 로그앗을 했습니다 )
- 4 : DND 설정 (식사 시간 중)
- 5 : DND 설정 (문서수발신)

## 단말기 실시간 상태확인 (BLF/SLA 상태):

public int luxsys\_devstate(String Serverip, String extension);

값들:

\_ \_ \_ \_ \_ \_ \_ \_ \_ \_

serverip STRING (서버 아이피/도메인 주소) extension STRING (내선 번호)

return : int: 결과 코드

- -1 나 255 = 내선번호를 찾을 수 없습니다.
- 0 = Idle (대기중:전화를 받을 수 있습니다)
- 1,2 = In Use/Busy (통화중)
- 4 = Unavailable (연결 실패:단말기 연결 되고 있지 않습니다.)
- 8 = Ringing (연결중)
- 16 = On Hold (보류중)

#### 전화 끊기 (Hangup):

-----

public void luxsys\_hangup (String Serverip, String Extension) throws IOException;

#### 함수 설명:

1) 서버: 럭시스 IP PBX의 아이피 주소 (도메인)

### 2) 내선번호:- 통화중인 내선번호입니다.

luxsys\_hangup("192.168.2.95","4500");

#### JSP:

<%@ taglib prefix="luxsdk" uri="../../tlds/luxsys.tld" %> <luxsdk:hangup serverip='192.168.2.95' exten='4500'/>

### Java Tag 샘플 (HangupTag.java):

```
package lgi;
import java.io.*;
import javax.servlet.jsp.*;
import javax.servlet.jsp.tagext.*;
public class HangupTag extends TagSupport {
private String serverip = "";
private String exten = "";
        public void setServerip(String serverip) {
                                                            this.serverip = serverip; }
        public void setExten(String exten) {
                                                            this.exten = exten;
        public int doStartTag() throws JspException
                 luxsys sdk = new luxsys();
                 try {
                         sdk.luxsys hangup(serverip,exten);
                 } catch (Exception ioe) {
                         try {
                                  pageContext.getOut().println("SDK 실행실패!");
                         } catch (IOException e) {}
  return SKIP BODY;
```

럭시스 ARS 하고 외부 웹 CRM 연동시 Action/URL 링크애서 실행 하는 스크리프트 API : public void luxsys\_talkback(String Serverip, String Uniqueid, int pmode, String ret1, String ret2); 값들: Serverip STRING (서버 아이피/도메인 주소) Uniqueid STRING (유니크번호) 콜 Session 번호, 통화기록/녹취내용 번호 pmode INTEGER (작업 번호 1:명호번호확인, 2:기전 고객,3:콜백,등...) STRING (결과값.1) 명호번호 ret1 ret2 STRING (결과값.2) 결과: Y: 맞는번호(확인 완효). N: 미등록 고객 (실패) 실행 링크: http://외부 웹서버 아이피/ars/ars.jsp?uniqueid=유니크번호&pmode=1&arg1=발신자표시&arg2=면호번호(입렵번호) http://tomcat.server.org/ars/ars.jsp?uniquei=1231312321.123&pmode=1&arg1=01012341234&arg2=123456 Java 샘플 (talk\_back.java): package lgi; class talk back { public static void main(String[] args) luxsys sdk = new luxsys(); try { sdk.luxsys talkback("192.168.2.95","1287547668.1235",1,"12345","N"); System.out.println("SDK 실행성공!"); } catch (Exception ioe) { System.out.println("SDK 실행실패!"); } 2

Copyright © 2011, Luxsys Inc. All Rights Reserved

Tel : 1600-5998

E-mail : support@luxsys.net Home : <u>www.luxsys.net</u>